We will share a registration link of EventIn with you by E-MAIL a week before the iWEM 2022. Once you have that information, you can log in during the conference period. Follow the instructions to attend your Exhibition booth on EventIn.

## • Registration

1. **Register page**: Fill in your E-mail address.

| D Eventin                                                                                                    |                                    |                                                                      |
|----------------------------------------------------------------------------------------------------|------------------------------------|----------------------------------------------------------------------|
| iwem2022                                                                                                    |                                    |                                                                      |
| 2022 IEEE International<br>Workshop on<br>Electromagnetics:<br>Applications and Student<br>Innovation Competition<br>August 29-31, 2022, Narashino, Chiba, Japan                                                                                                    | Mon, 08/29/2022, 06:00             | 0 - Wed, 08/31/2022, 23:00 JST<br>Next<br>Fill in your E-mail addres |
| Event Description<br>2022 IEEE International Workshop on Electromagnetics: Applications and Student Innovation<br>Competition (IWEM2022) will be held at Narashino, Japan from Aug. 29, 2022. IEEE IWEM202<br>organized by the IEEE AP-S Tokyo Chapter, and technically co-sponsored by IEEE AP-S<br>Fukuoka/Nagoya/Kansai Chapters, IEEE Tokyo Section, and IEICE Communications Society. T<br>venue of the workshop is Chiba Institute of Technology. Chiba, Japan. Chiba is one of the most<br>historical and industrial cities in Japan. All accepted papers will be included in IEEE Xplore. | Organizer<br>九州工業大学<br>12 Is<br>he |                                                                      |

2. Profile Page: Set your display name and click "Register".

| Profile Page                                                                                          |    |                   |
|----------------------------------------------------------------------------------------------------|----|-------------------|
| Please enter your profile information.@                                                               |    |                   |
| Change  * Visible to all attendees.  Display Name Tequired  Test Account  * Visible to all attendees. | 1. | Fill in your name |
| Back Register                                                                                         | 2. | Click "Register"  |

3. You can see the successful page of registration, and you will receive an e-mail with a confirmation message and a login link of EventIn. Once you have that information, you can log in during the conference period.

## • Log in to EventIn

1. Login page: Click your login link of EventIn, and you can see the login page of the iWEM2022.

| 2022 IEEE International<br>Workshop on                                                                                                    | Mon, 08/29/2022, 06:00 - W          | <b>fed, 08/31/2022, 23:00</b> JST<br>Join |
|----------------------------------------------------------------------------------------------------|-------------------------------------|-------------------------------------------|
| Electromagnetics:<br>Applications and Student<br>Innovation Competition<br>August 29-31, 2022, Narashino, Chiba, Japan                                                                | Please agree to our Philacy Policy. | Click "Join"                              |
| Event Description                                                                                                    | Organizer                           |                                           |
| 2022 IEEE International Workshop on Electromagnetics: Applications and Student Innovation<br>Competition (IWEM2022) will be held at Narashino, Japan from Aug. 29, 2022. IEEE IWEM202 | 九州工業大学<br>12 is                     |                                           |

2. **Profile Page**: Set your display name and click "Next".

| Profile Page                                    |
|-------------------------------------------------|
| Please enter your profile information.          |
| Change Change                                   |
| *Visible to all attendees. 1. Fill in your name |
| Next 2. Click "Next"                            |

3. Check your setting and join our virtual conference.

| $\ \ \leftarrow \ \ \rightarrow \ \ \sigma \ \ \sigma$ | eventin.space/e/J9z4z                     | EW9wAUZQXEyxnDd |                                                                                                    | 원 순 숙 🥃 🗯 🗖 🌔 |
|--------------------------------------------------------|-------------------------------------------|-----------------|----------------------------------------------------------------------------------------------------|---------------|
| iwem2022                                               | eventin.space wants to<br>Use your camera | ×               |                                                                                                    |               |
|                                                        | Use your microphone                       |                 |                                                                                                    |               |
|                                                        |                                           | Allow Block     | Profile Page                                                                                                    |               |
|                                                        |                                           |                 |                                                                                                    |               |
|                                                        |                                           |                 | Allow the use of the camera / microphone.                                                                                                 |               |
|                                                        |                                           |                 | A usage permission dialog will be displayed on the browser, so click Allow.<br>(Expression varies depending on the browser you are using) |               |
|                                                        |                                           |                 |                                                                                                    |               |
|                                                        |                                           |                 | Vising the camera                                                                                                    |               |
|                                                        |                                           |                 | Permit Block                                                                                                    |               |
|                                                        |                                           |                 | · · · · · · · · · · · · · · · · · · ·                                                                                                    |               |
|                                                        |                                           |                 |                                                                                                    |               |
|                                                        |                                           |                 |                                                                                                    |               |
|                                                        |                                           |                 |                                                                                                    |               |

| iwem2022                           |                                                 |
|------------------------------------|-------------------------------------------------|
| Check Your S                       | Settings                                        |
| Please check your settings bet     | fore joining the event.                         |
|                                    | Camera                                          |
|                                    | Surface Camera Front 💌                          |
|                                    | Microphone                                      |
|                                    | Default - マイク配別 (Realtek High Definition, マ     |
|                                    | Speaker                                         |
| Virtual Background Careen Straring | Default - スピーカー (Realtek High Definition *      |
|                                    | ► 0:00/2:45 ····· • • :                         |
|                                    | Browser and Network Status                      |
|                                    | <ul> <li>This browser is compatible.</li> </ul> |
|                                    | Successfully connected with the                 |
|                                    | Open Stats                                      |
| Back Join                          | Click here, and join our<br>virtual conference  |

4. Lobby: Move the cursor on "Select Floor" and click your poster session floor.

| iwem2022<br>©                                                                                              |            |                                                         |          |
|----------------------------------------------------------------------------------------------------|------------|---------------------------------------------------------|----------|
| ↑ Lobby I Floor Guide Select Floor ∨                                                                       |            |                                                         |          |
|                                                                                                    | ×<br>Table | e Attendee (1)                                          | Chat 1   |
| iwem2022                                                                                                   | Search     | by Attendee Name                                        | ٩        |
| workshop                                                                                                   | Organ      | nizer 📄 Table Host 📄 /                                  | Attendee |
| Recr Guide<br>Exhibiting<br>Postari<br>Postari<br>Postari<br>Ter two<br>Movie the cursor on "Select Floor" |            | Test Account (Table Host)<br>No profiles are available. |          |
| and click your poster session floor                                                                        |            |                                                         |          |

5. Poster session floor: Select your exhibition booth entitled to your paper title, and join "Exhibition"

| 🔒 Lobby 📕 | Floor Guide 📚 Select Floor 🗸 POSTER2 |                           |                               |                     |
|-----------|--------------------------------------|---------------------------|-------------------------------|---------------------|
| Wing      | POS2.1<br>online                     | POS2.28<br>online         | POS2.29<br>online             | POS2.2<br>in person |
|           | 01100<br>pos2.1                      | 0100 > Join Ex<br>pos2.28 | chibition 0100<br>os2.29      | 0100<br>pos2.2      |
|           |                                      | Select ar<br>and join     | nd click your<br>"Exhibition" | booth               |
|           |                                      |                           |                               |                     |
|           |                                      |                           |                               |                     |
|           |                                      |                           |                               |                     |
|           |                                      |                           |                               |                     |

6. **Exhibition booth**: You can see your poster. Click "unmute," and you can discuss with attendees. If the toolbar is hidden, move the cursor to the bottom of the window.

| POS2.28<br>online | pos2.28<br>Exhibition |                                                        | • 8 |
|-------------------|-----------------------|--------------------------------------------------------|-----|
| 1 0               | 1/1                   | - + 83                                                 | *   |
|                   |                       |                                                        |     |
|                   |                       |                                                        |     |
|                   |                       |                                                        |     |
|                   |                       |                                                        |     |
|                   |                       |                                                        |     |
| Click<br>leave    | here to<br>the table  | Click "unmute," and<br>you can discuss with attendees. |     |
|                   | o                     | 8 <b>8 9 0 2</b> ,                                     |     |

Note:

ALL Poster Presenters should **upload** poster material until **23rd August**. If you do not, your paper will be treated as a no-show.